# FSTA<sup>°</sup>on Web of Science

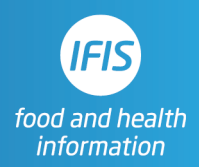

# **Quick Reference Guide: FSTA Thesaurus**

## What is the thesaurus?

The thesaurus is a controlled vocabulary list of terms used by scientists around the world for concepts in the sciences of food and health. It pulls international variations of terms under a single umbrella heading. Use it to power your precise and comprehensive search.

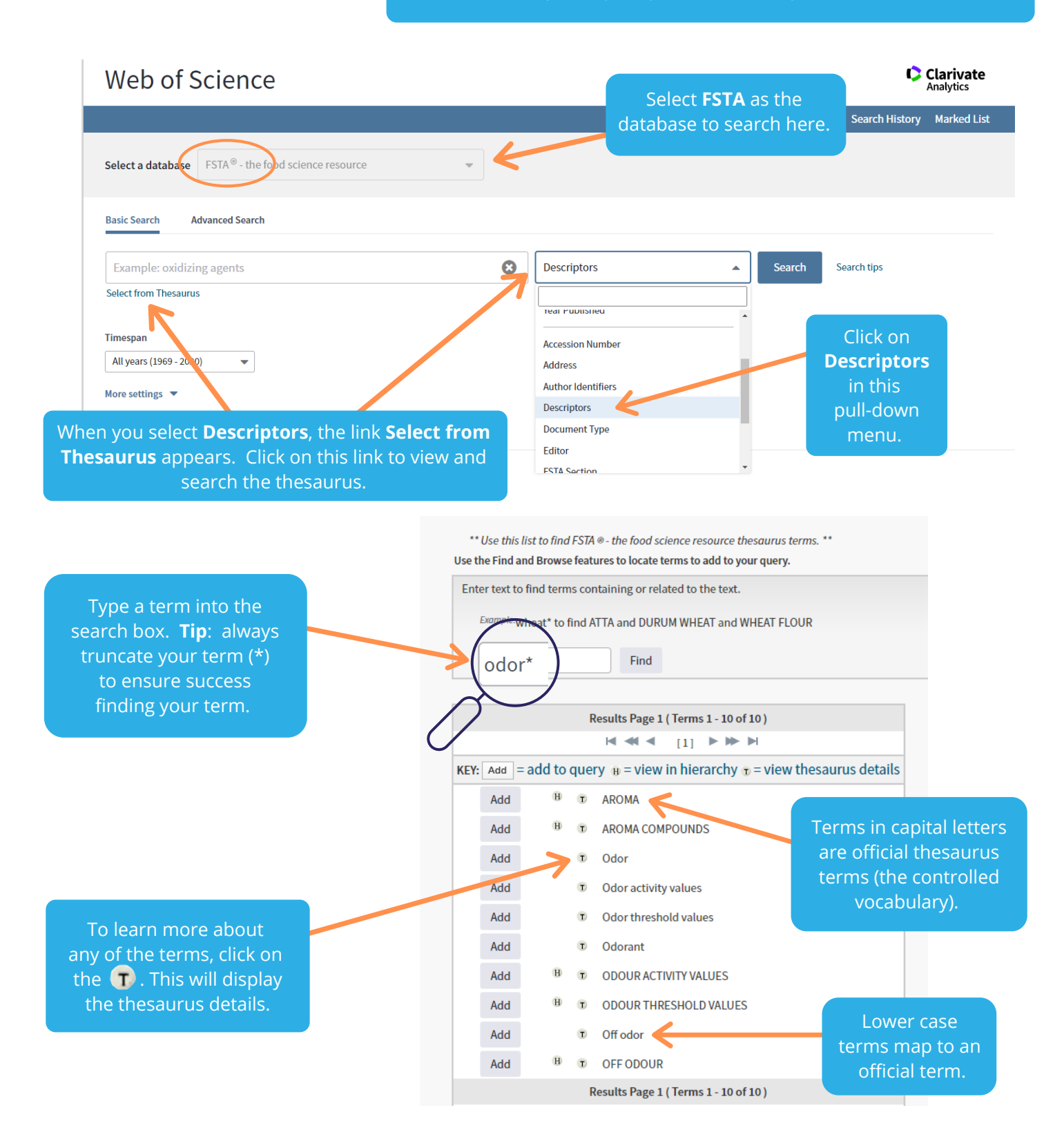

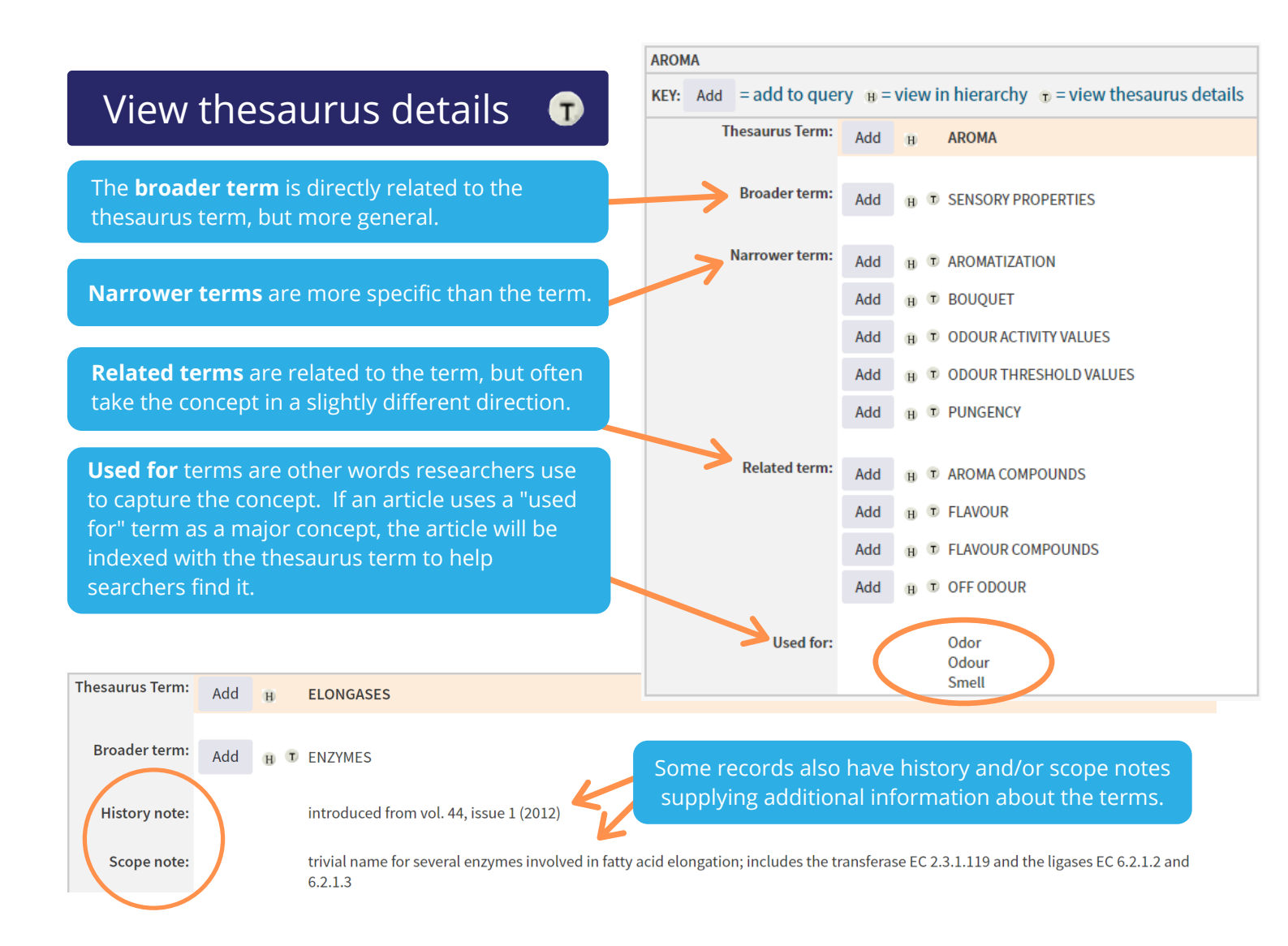

# View term in hierarchy (1)

Multiple entries here means that the term falls into multiple thesaurus hierarchies.

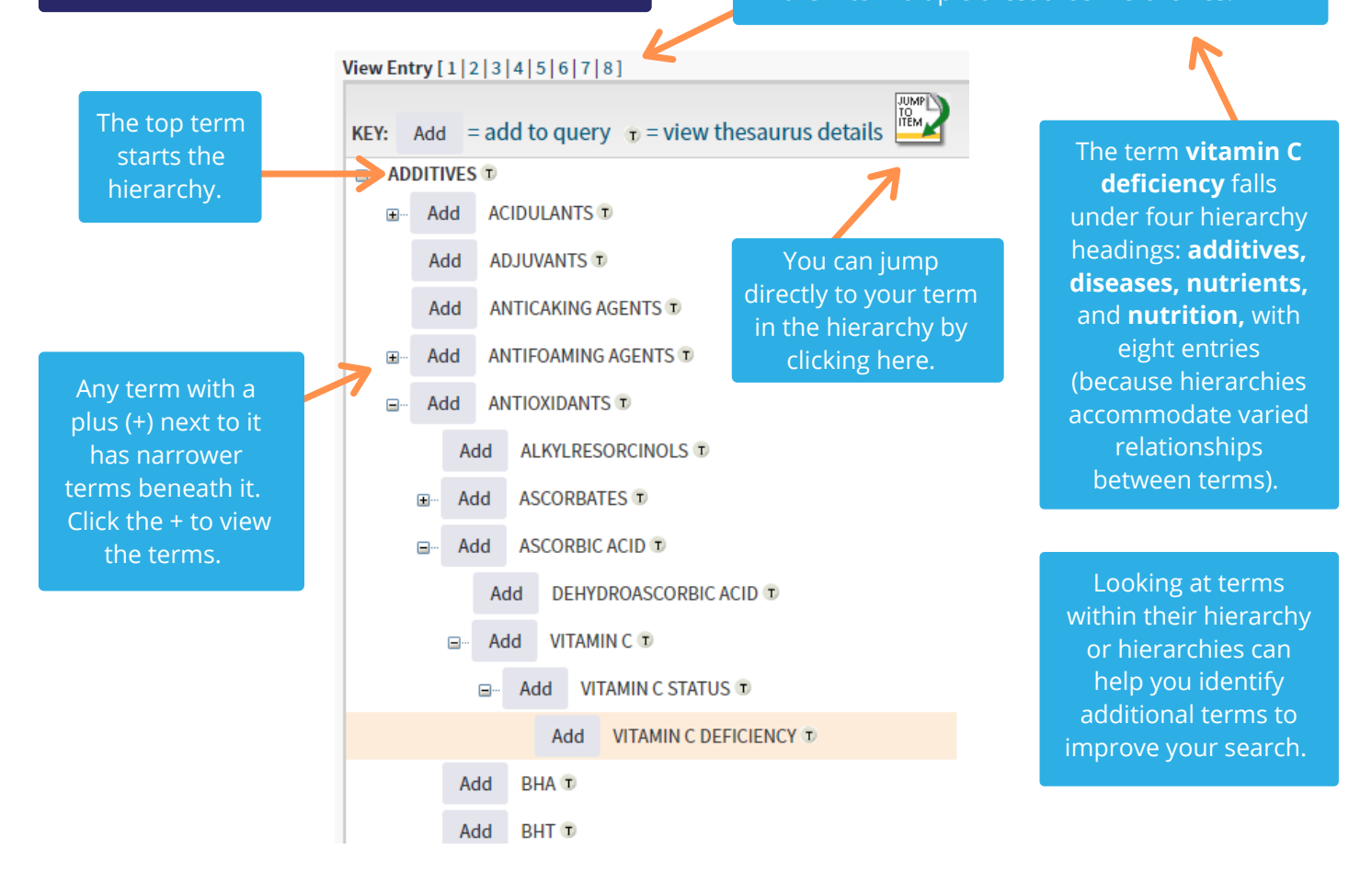

### Build a search Add

|                                                                                                    | NEUROTOXINS                                                                                         |                 |                 |                |                                                                                                    |
|----------------------------------------------------------------------------------------------------|----------------------------------------------------------------------------------------------------|-----------------|-----------------|----------------|----------------------------------------------------------------------------------------------------|
|                                                                                                    | = add to query $\mathbf{B}$ = view in hierarchy $\mathbf{T}$ = view thesaurus details               |                 |                 | saurus details |                                                                                                    |
| Click the <b>add</b> button next to<br>each term you want to include<br>in your search string. You can<br>do this from the thesaurus<br>details view, the hierarchy view,<br>or both. |                                                                                                    | Thesaurus Term: | Add             | H NEUROTOXINS  |                                                                                                    |
|                                                                                                    |                                                                                                    | Broader term:   |                 | Add H TOXINS   | When you have the terms<br>you need relating to a<br>single concept, click OK to<br>transfer the terms to the |
|                                                                                                    |                                                                                                    |                 | Add             |                |                                                                                                    |
|                                                                                                    |                                                                                                    | Narrower term:  | Add             |                |                                                                                                    |
|                                                                                                    |                                                                                                    |                 | Add H ANATONING | search page.   |                                                                                                    |
| As you add them, terms<br>appear here.                                                                                                    |                                                                                                    | Related term:   | Add             | ⊕              |                                                                                                    |
|                                                                                                    | Back to top                                                                                         |                 |                 |                |                                                                                                    |
|                                                                                                    |                                                                                                    |                 |                 |                |                                                                                                    |
|                                                                                                    | Transfer your selected term(s) below to the Subject Descriptors field on the search page. OK Cancel |                 |                 |                |                                                                                                    |
| T                                                                                                    | NEUROTOXINS OR ANATOXINS OR NEUROTOXICITY                                                           |                 |                 |                |                                                                                                    |

### Web of Science

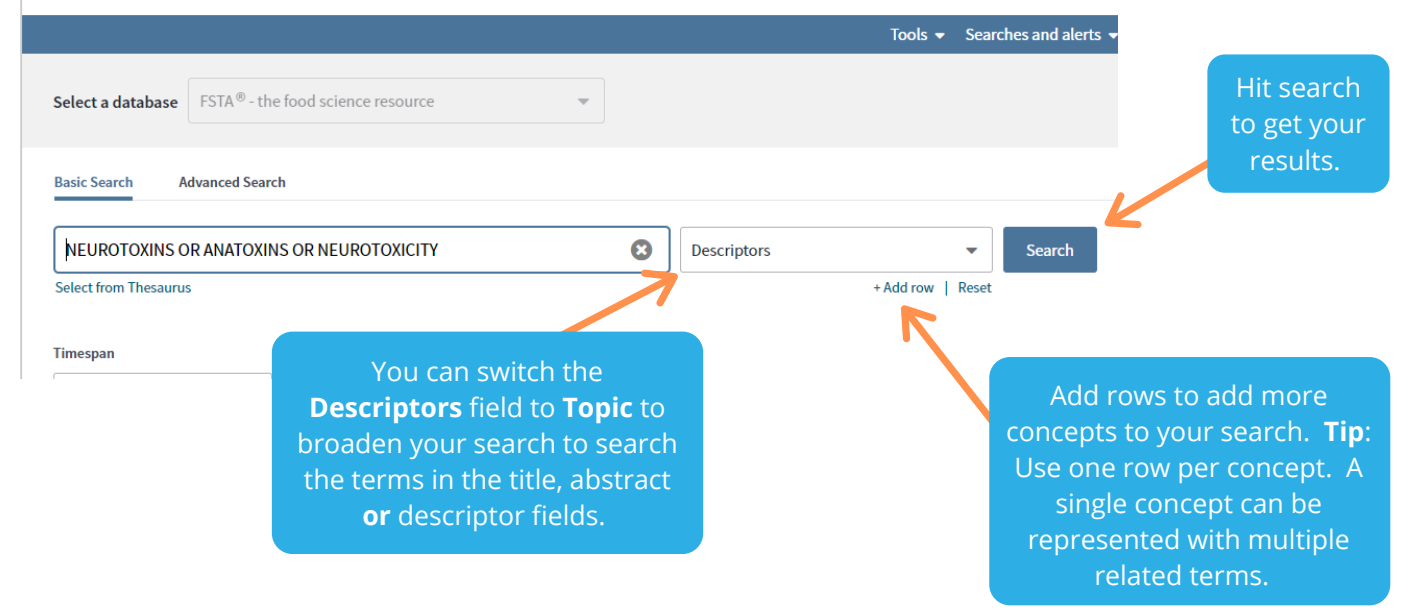

When you keep **Descriptors** as the search field, the thesaurus terms will appear here, under **Keywords**.

These are the terms that have been assigned by indexers to capture the main concepts in each article to help you find the information you need.

### Acrylamide exposure from foods of the Dutch population and an assessment of the consequent risks.

By: Konings, E. J. M.; Baars, A. J.; Klaveren, J. D. van; Spanjer, M. C.; Rensen, P. M.; Hiemstra, M.; Kooij, J. A. van; Peters, P. W. J.

Food and Chemical Toxicology Volume: 41 Issue: 11 Pages: 1569-1579 DOI: 10.1016/S0278-6915(03)00187-X Published: 2003 Document Type: Journal Article

#### Abstract

Acrylamide contents of Dutch foods and possible health risks to the Dutch population from dietary exposure to acrylamide were investigated. Foods identified as being potentially important sources of acrylamide were sampled and tested for acrylamide by LC MS MS. Exposure to the population was estimated using data from the 3rd National Food Consumption Survey, carried out in 1998 and including results from 6250 non-institutionalized persons aged 1-97 yr. Dietary exposure was estimated for the whole population, children aged 1-6 yr and young people aged 7-18 yr. Acrylamide concn. in 344 foods ranged from <30 to 3100 mug/kg, indicating a mean daily exposure for the population of 0.48 mug/kg body wt. Foods containing high levels of acrylamide included potato crisps, deep-fried potato chips, cocktail snacks such as cheese biscuits, and gingerbread (average contents 1249, 351, 1060 and 890 mug/kg, respectively). It is concluded that additional cancer risk to the Dutch population from dietary exposure to acrylamide might not be negligible but that risk of neurotoxicity is negligible.

#### Keywords

KeyWords: ACRYLAMIDE; AMIDES; CANCER; DISEASES; FOOD SAFETY; FOODS; NETHERLANDS; NEUROTOXICITY; TOXICITY